# УПАТСТВО ЗА ЗАЧЛЕНУВАЊЕ ВО ІЕЕЕ

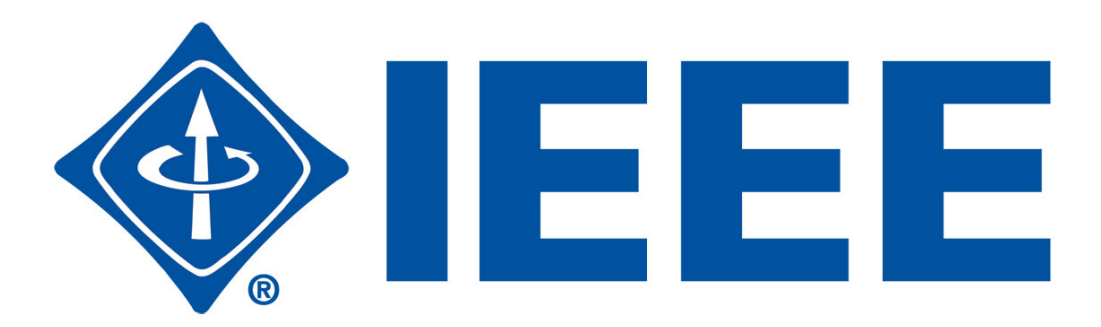

Поддржано од Македонската секција на ИЕЕЕ

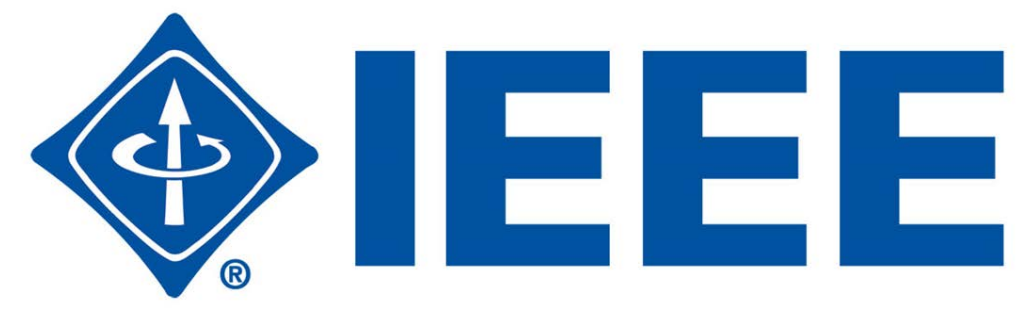

# **Republic of Macedonia Section**

## Чекор 1.

- Отворете ja web страната: <u>http://www.ieee.org/join</u>
- изберете ја опцијата Join as a Student.

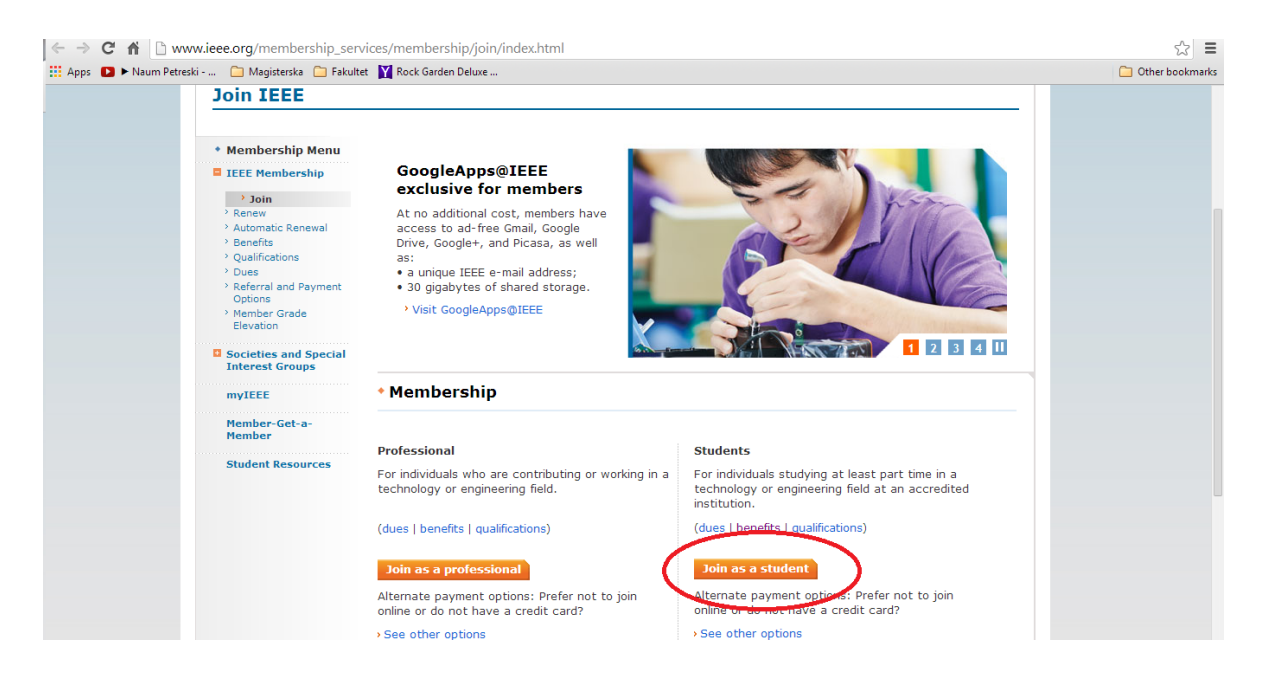

#### Чекор 2.

- Изберете ја опцијата Create account.

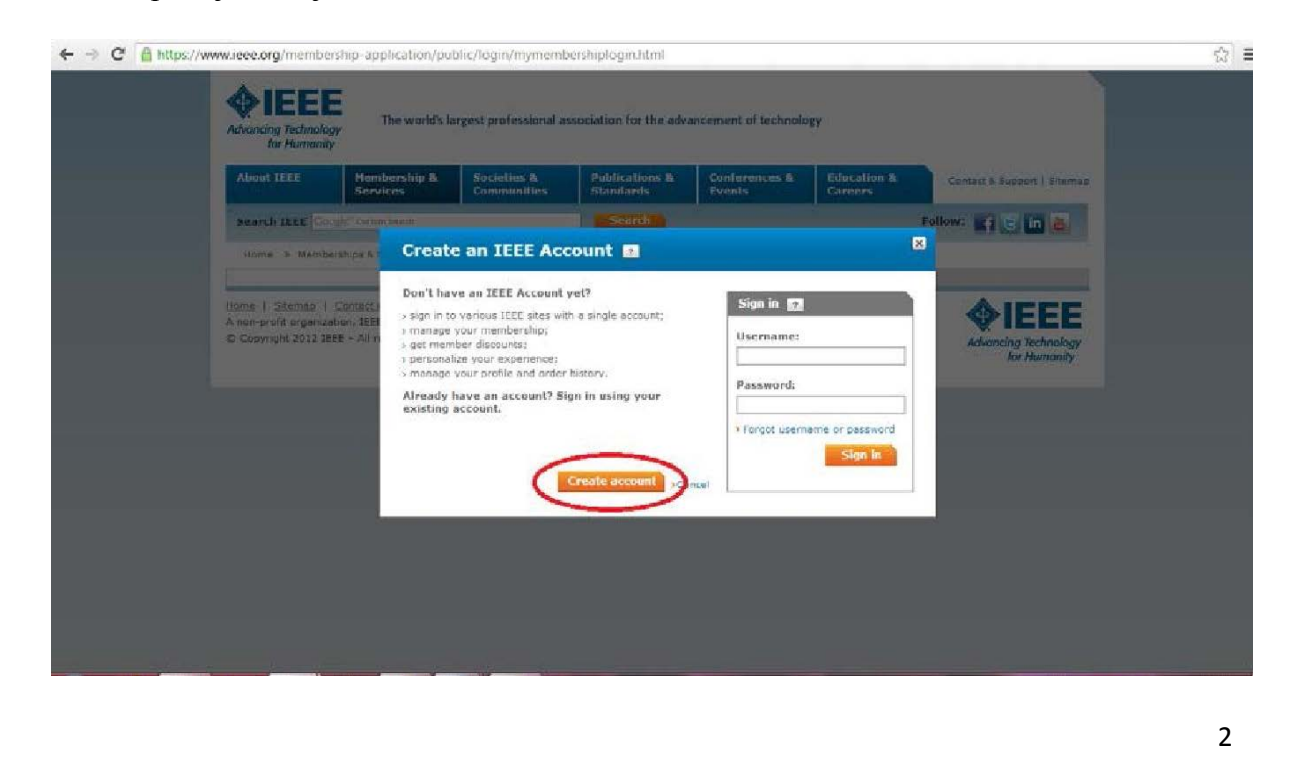

### Чекор 3.

- Внесете ги Вашите податоци за IEEE Account, при што задолжителни се сите полиња означени со црвена ѕвезда (Given Fist/ Name, Last/Family/Surname, е - mail, Re – enter e – mail, Password, Confirm Password, Security question 1, Answer, Security question 2 и Answer).

| <b>ØIEE</b>                                                                                                    | Create an IEEE Account                                                                                                    |                                                                                                    |                                              | • |
|----------------------------------------------------------------------------------------------------|----------------------------------------------------------------------------------------------------|----------------------------------------------------------------------------------------------------|----------------------------------------------|---|
| Advancedage Techn<br>for Human<br>Advanced IIII<br>Advanced IIII<br>Generate IIII<br>Human & Anno<br>Annon-pendie straps<br>& Convertight 2011 | * Required field Provide your personal information * Given/First name: Middle name: * Last/Yamily/Sumanne:                                                                                                    | Enter e mall address 6 pas<br>The e-mail address provided he<br>* E-mail address:<br>* Be-enter e-mail address:<br>* Password:<br>* Confirm password: | weed re will be the usemame of your account. |   |
|                                                                                                    | Set security questions Tor your security, IEEE Accounts are required security questions and anamets.  * Security questions 1: * Type your anowers * Security questions 2: * Salars * Type your anowers * Type your anowers * Type | 5 to have two                                                                                                    | ore number, <u>More</u>                      |   |

#### Чекор 4.

- Во делот Contact information внесете ги Вашите податоци за адреса на која ќе ви стигнуваат материјалите од IEEE (задолжителни се полињата означени со ѕвезда).

| 🕒 🔶 C 🔒 https://www.ieee.org/membership-application/join.html?products=MEMIEEE500&grade=Student&                                                                                                    |                                                                                                    | Q. 😭 |
|----------------------------------------------------------------------------------------------------|----------------------------------------------------------------------------------------------------|------|
| The world's largest protocoloral association for the advancement of technology                                                                                                    |                                                                                                    |      |
| Annut 2011 Annutes Statements Statements Conference Statements                                                                                                    | Contra Broathanti Baru                                                                              |      |
| Search IIII Jurgit faster hand                                                                                                    | Rabaser 🖬 😳 🖬 🚔                                                                                     |      |
| mane a memoryak beropa a ten                                                                                                    |                                                                                                    |      |
| Join 🔮 📆 🔿                                                                                                    | Hy Cart                                                                                             |      |
| Thank you for your interest is maniferable.                                                                                                    | and Appleading                                                                                      |      |
| You have an include the following terrology                                                                                                    | - Noracia (1882-18                                                                                  |      |
| 1888 Mambarahip (student)                                                                                                    | Ruberger Units' on<br>a faitur fait Print Part and                                                  |      |
| Please provide your contact, professional, and education information in the application below. To<br>exhance your membership, consider adding additional accietion, special interest proups, and<br>subscriptions.                                                                                                    | Participal Descentary                                                                               |      |
| refer terrific i refer tatificative                                                                                                    | A Presenter                                                                                         |      |
| * required fields                                                                                                    | and the second open                                                                                 |      |
| <ul> <li>Contact information</li> </ul>                                                                                                    | <ul> <li>B struct particup are<br/>recomposed</li> </ul>                                            |      |
| Your privace address will only be used for examinarity multiple subscriptions, and IREE<br>regional assignments. You can provide addresses and tolephone numbers to your<br>profile soce your membership is established.                                                                                                    | Contact Internation     Indexpenses and expectation     Internation     Internation     Internation |      |
| * Address types 🗇 syste 🗇 syste 🗇 private, Calleys 🗇 diter                                                                                                    |                                                                                                    |      |
| Name Internet Internet                                                                                                    | Proceedings IEEE                                                                                    |      |
| · Generative Teactors                                                                                                    |                                                                                                    |      |
| Organization/dept name                                                                                                    | A contury of engineering                                                                            |      |
| * Address                                                                                                    | publishing excellence<br>Euloyabe new a                                                             |      |
|                                                                                                    |                                                                                                    |      |
|                                                                                                    | Proceedings IEEE                                                                                    |      |
| ChylLevilly                                                                                                    | 100 100 E 100                                                                                       |      |
| Participation of the second second seco | A contury of angineering                                                                            |      |
| Talaphane numberi                                                                                                    | publishing excellence                                                                               |      |
| (industry and participation) and the second second se | Subscribe now #                                                                                     |      |
|                                                                                                    |                                                                                                    |      |

| Hease provide your contact, proressional, and eoucation information in the application below. 10                                                                                                    | Hy Cart.                                                                                                    |  |
|----------------------------------------------------------------------------------------------------|----------------------------------------------------------------------------------------------------|--|
| subscriptions.                                                                                                    | Hemberships & Subscriptions                                                                                                    |  |
| Him bands - Him publications                                                                                                    | TETT Mandatrika                                                                                                    |  |
| * required helds                                                                                                    | (student)<br>- Remove US\$27.00                                                                                                    |  |
| Contact information                                                                                                    | Subbolu? US\$27.00                                                                                                    |  |
| Your primary address will only be used for membership mailings, subscriptions, and IEEE regional<br>assignment. You can provide additional addresses and telephone numbers to your profile once<br>your membership is established. | False ten, it applicable, and<br>alogoing charges are<br>calculated starting. Concluse<br>Concentration of the starting of the starting of th |  |
| * Address type: 20 Home Intoix I University/College I Other<br>Resulting Classifiers 20                                                                                                    | Very must complete<br>all required finite<br>before proceeding to<br>checknet.                                                                                                    |  |
| * Name Student Pat                                                                                                    | maximplete Y                                                                                                    |  |
| Country Macedonia                                                                                                    | <ul> <li>Contast information</li> </ul>                                                                                                    |  |
| Organization/dept name: [2010 00 Republic of Macedonia                                                                                                    | education information                                                                                                    |  |
| * Address Trpevski bb                                                                                                    | Additional Information                                                                                                    |  |
|                                                                                                    | Descentings IEEE                                                                                                    |  |
| " City/Locality: [ILogia                                                                                                    | Proceedings inche                                                                                                    |  |
| Province/Region/Territory                                                                                                    |                                                                                                    |  |
| * Pestal coder (2000                                                                                                    | A century of engineering                                                                                                    |  |
| Telephone number: (000333333333) Cohar (m)                                                                                                    | publishing excellence                                                                                                    |  |
| (Policies ** and source) model. Boarrayles. + (1000.00001000)                                                                                                    | Subscribe now •                                                                                                    |  |
| Carde                                                                                                    | Proceedings IEEE                                                                                                    |  |
| Professional and education information                                                                                                    | NAV2                                                                                                    |  |
| Professional and education information is used to personalize your membership experience.                                                                                                    | A century of engineering                                                                                                    |  |
| Real ways presenting a performance of an anti-depend                                                                                                    | publishing excellence                                                                                                    |  |

По пополнување на потребните податоци, кликнете Save.

### Продолжение од Чекор 4.

- Во делот Professional and education information за University/college внесете Univ of Skopje (Ciryl & Methodius).

- Препорачливо е кај полето Expected graduation date да додадете една година повеќе од вистинската очекувана година на дипломирање.

| ← → C Attps://www.ieee.org/membership-application/join.html?products=MEMIEEE500&grade=Student&                                                                                                    | ର, 🏠 🔳                                                                                                    |
|----------------------------------------------------------------------------------------------------|----------------------------------------------------------------------------------------------------|
| Professional and education information                                                                                                    | My Cart *                                                                                                    |
| Professional and education information is used to personalize your membership experience.<br>Are you currently a professional or a student?                                                                                                    | Memberships & Subscriptions<br>IEEE Membership<br>(student)<br>• Remove US\$27.00                                                                                                    |
| <ul> <li>I am a professional</li> <li>I am a student studying at least part time</li> <li>Join IEEE as a professional member</li> <li>View dues</li> <li>View qualifications</li> <li>View dues</li> <li>View dues</li> <li>View dues</li> <li>View dues</li> <li>View dues</li> <li>View dues</li> <li>View dues</li> <li>View dues</li> <li>View dues</li> <li>View dues</li> </ul> | Subtotal* US\$27.00<br>* Sales tax, if applicable, and<br>shipping charges are<br>calculated during Checkout                                                                                                    |
| Add new education information                                                                                                    | Proceed to the check out                                                                                                    |
| Complete this section to be eligible for Student membership.                                                                                                    | You must complete                                                                                                    |
| * University/colleget Univ Of Skopje (Ciryl & Method)                                                                                                    | B Which sections are                                                                                                    |
| * Student status: 💿 Undergraduate 💿 Graduate                                                                                                    | incomplete?                                                                                                    |
| Degree being pursued: Bachelor of Engineering     Tegree being pursued: Bachelor of Engineering                                                                                                    | Professional and     education information                                                                                                    |
| * Academic program: Power Systems                                                                                                    | Additional Information                                                                                                    |
| * Expected graduation date: December 💌 2018 💌                                                                                                    |                                                                                                    |
| * What is your current field of study? Engineering                                                                                                    | Proceedings                                                                                                    |
| * Is your university/college<br>accredited?: Yes                                                                                                    | NEWS CONTROL OF CONTROL OF CONTRO |
| What technology area are you most interested in?                                                                                                    | A century of engineering                                                                                                    |
| * Current technology focus: Engineering Profession                                                                                                    | publishing excellence                                                                                                    |
| An undergraduate or first university degree is a minimum requirement for some grades of membership. You can add certifications or advanced degrees to "My Profile" at any time.                                                                                                    | Subscribe now   Proceedings IEEE  NEWS  A century of engineering publishing excellence                                                                                                    |
| Do you want to add any memberships of subscriptions?                                                                                                    | Subscribe now >                                                                                                    |

#### Чекор 5. (опционо)

- Во делот Do you want to add any membershipsh or subscriptions? ако сакате да се претплатите за во некое од мноштвото области кое ги опслужува IEEE, изберете го од понудената листа:

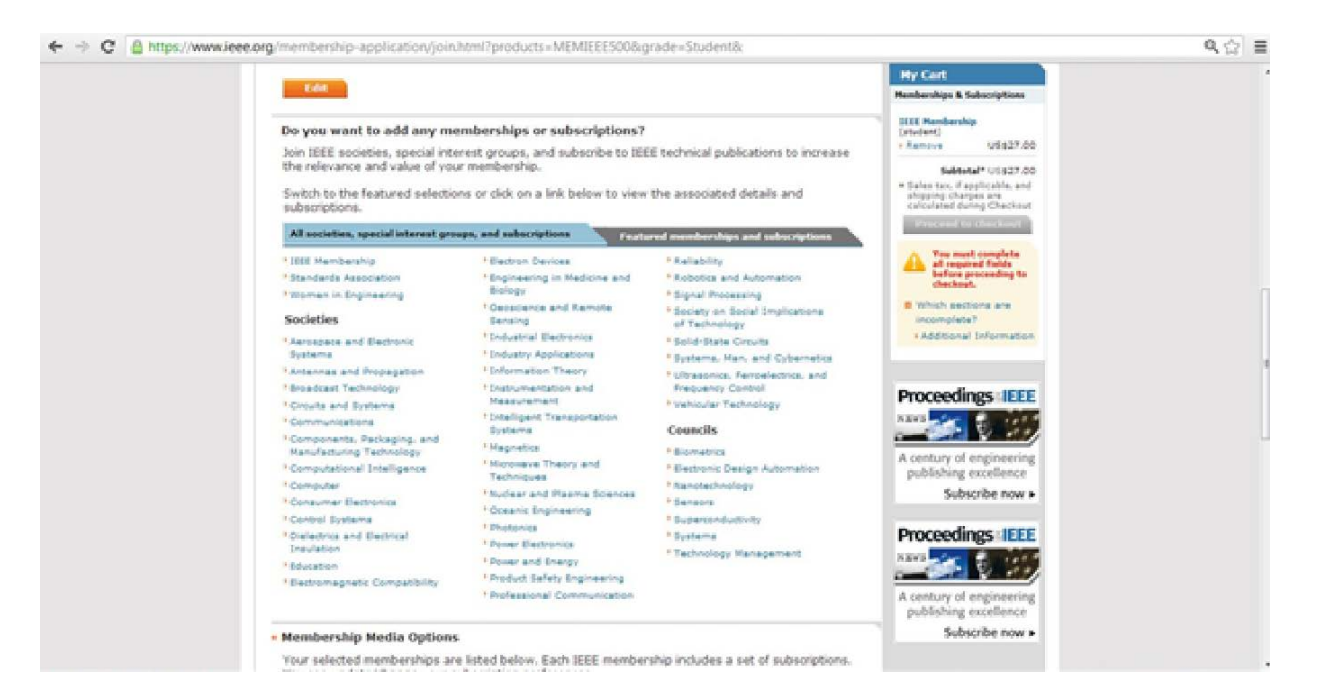

#### И потоа кликнете Add selected item(s):

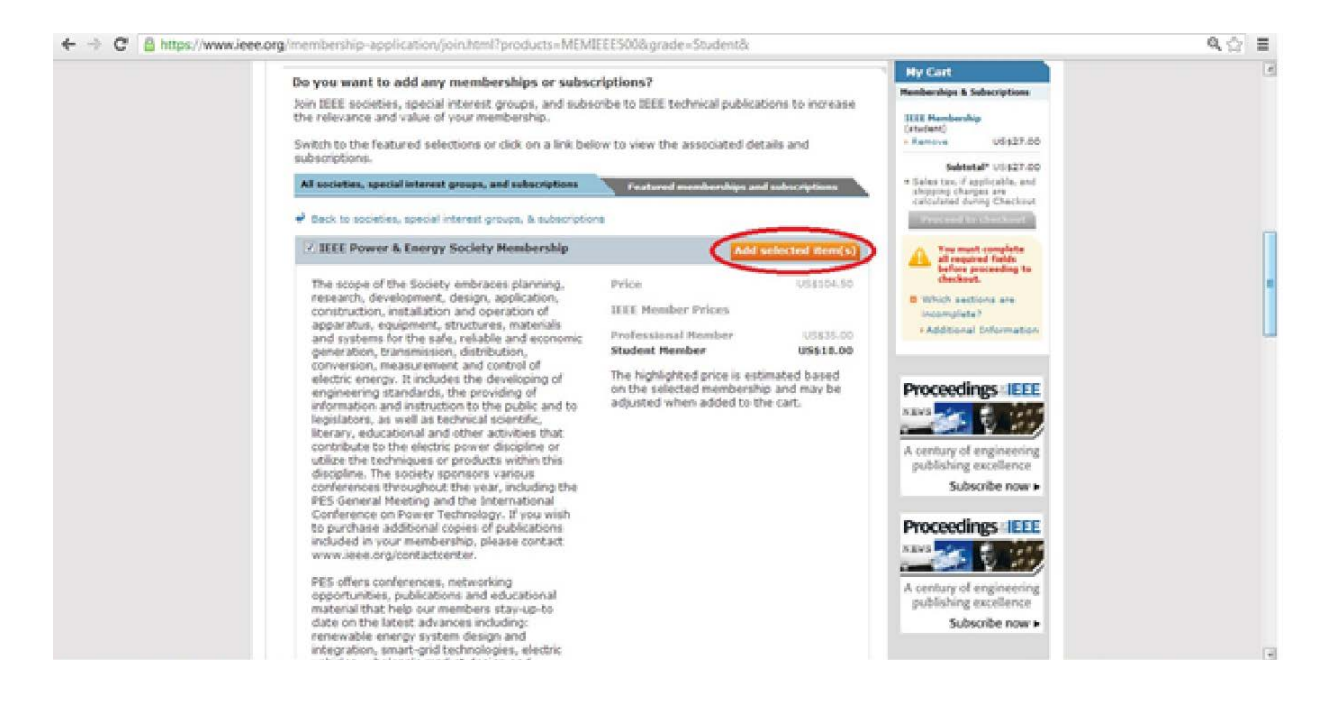

#### Чекор 6.

Во делот Membership Media Options можете да го дефинирате форматот на списанијата кои ги примате (препорачаувам Electronic и Print).

| ← → C A https | c//www.ieee.org/membership-application/join.html?products=MEMIEEE500&grade=Student&                                                                                   |                                                        | ☆ ≡ |
|---------------|----------------------------------------------------------------------------------------------------|--------------------------------------------------------|-----|
|               | Professional Communication     Professional Communication     Technology Ranagement                                                                                   | My Cart                                                | 3   |
|               |                                                                                                    | Nemberships & Subscriptions                            |     |
|               | Membership Media Options                                                                                                    | EEEE Membership<br>(student)                           |     |
|               | Your selected memberships are listed below. Each IEEE membership includes a set of subscriptions. You can<br>update/change your subscription preferences.             | Remove UR\$32.00                                       |     |
|               | Wantif marks has successed by the second second                                                                                                    | IEEE Power & Energy Society<br>Hamiltership            |     |
|               | IEEE Membership: US\$32.00                                                                                                    | R.Remove UB\$18.00                                     |     |
|               | Includes Subscription to IEEE Spectrum, The Institute, access to the IEEE Job Site, memberNet, exclusive IEEE.tv<br>programming, e-mail ahas, and many more benefits. | Subbotal* US\$52.00<br>• Sales tax, if applicable, and |     |
|               | Your changes have been saved.                                                                                                    | shipping charges are<br>calculated during Checkout     |     |
|               | Subscription Options                                                                                                    | Proceed to checkout                                    |     |
|               | Potentials Magazine, IEEE Electronic                                                                                                    | A Tou must complete                                    |     |
|               | Spectrum, IEEE Electronic, Print                                                                                                    | before proceeding to<br>checkout.                      |     |
|               | i da                                                                                                    | Which sections are<br>incomplete?                      | 1   |
|               | IEEE Power & Energy Society Membership: US\$18.00                                                                                                    | + Additional Information                               |     |
|               | Includes Society Newsletter (electronic) and IEEE Power & Energy Magazine (electronic and print).                                                                     |                                                        | 1   |
|               | Subscription Options                                                                                                    | Proceedings IEEE                                       |     |
|               | Power and Energy Magazine, IEEE Electronic, Print                                                                                                    | XEVS CONTRACTOR                                        |     |
|               | Edda                                                                                                    | A century of engineering<br>publishing excellence      |     |
|               | Additional Information                                                                                                    | Subscribe now +                                        |     |
|               | • Why are you joining?                                                                                                    | Proceedings IFFF                                       |     |
|               | Your interest in membership is vital to the organization. Please tell us what you hope to achieve with your                                                           | rivered and a state                                    | F   |

#### Чекор 7.

- Во делот Additional information внесувате кои се Вашите интереси/ побуди за зачленување во IEEE;

- можете во полињата Recruiting IEEE Member's Name и IEEE Member's Number да го ставите името и бројот на оној кој ве известил за IEEE (на пример: Maja Celeska 91225872).

- Кликнете на Proceed to Checkout.

| weee.org/intembership-application/join.html |                                                                                                    | A (2) : |
|---------------------------------------------|----------------------------------------------------------------------------------------------------|---------|
|                                             | Itel Andersie<br>Dated W<br>I Barbar UB 333.05<br>Itel Ander Kanpp Society<br>I Barbar UB 353.05<br>Itel Ander Kanpp Society<br>Itel Computer Society<br>Dated I Constants<br>Itel Computer Society<br>Dated I Constants<br>Itel Constants<br>Itel Constants<br>Itel Constants<br>Itel Constants<br>Itel Constants<br>Itel Constants<br>Itel Constants<br>Itel Constants<br>Itel Constants<br>Itel Constants<br>Itel Constants<br>Itel Constants<br>Itel Constants |         |

## Чекор 8.

Во овој чекор потребно е да се препрати овој формат на mail до Вас самите и до <u>m.celeska@ieee.org</u> со кликнување на E-mail this.

| E 🔿 C 🔒 https://www.ieee.org/cart/d | eckout/page.html?&ref5steName+Members/                                                | vp%20Application8actSite | */membership-application/public/addservice.html | <b>Q</b> , (2) |
|-------------------------------------|---------------------------------------------------------------------------------------|--------------------------|-------------------------------------------------|----------------|
|                                     | Алан. ну с лак уле уде стех с лаконого с лаконог                                      | n i runine               | Indexe Part + 1 Garting                         |                |
|                                     | IEEE CHECKOUT                                                                         |                          | <b>\$IEEE</b>                                   |                |
|                                     | * hatun te (hantaanta kashatar)                                                       | (Jearson)                | Choragine memory                                |                |
|                                     | My Cart 💼                                                                             |                          | Genetices?                                      |                |
|                                     | Manifestaliste & Subarrighters Rome 📧                                                 | 17540                    | terstra han satur                               |                |
|                                     | Resciption Quality                                                                    | Strating 13              | Long Long Long Long Long Long Long Long         |                |
|                                     | 1000 Hamilanahigi (disberd) 1<br>A Taniming pancipting salari<br>A Salaria            |                          | 11412.40                                        |                |
|                                     | ABB Passer & Dramp Gasaria Planteening S<br>- Salahin Gasarian adams - Salahin Alaman |                          | VALUE                                           |                |
|                                     | the arm executives will be finite our strike, admission for                           | t.                       |                                                 |                |
|                                     | Count in 2000     Researching code unity:                                             | Enserg El Moding<br>The  |                                                 |                |
|                                     |                                                                                       | *Totak                   | 17.556.00                                       |                |
|                                     | Shipping m                                                                            |                          |                                                 |                |
|                                     | Mitgationi Perit<br>Trans Transmissi<br>Inner, a. 2000 Periodianta<br>Miti            |                          |                                                 |                |
|                                     | Payment 💼                                                                             |                          |                                                 |                |
|                                     | Couple care information<br>- function force<br>- Couple cont                          |                          |                                                 |                |
|                                     | 1 Could card                                                                          |                          |                                                 |                |

| C A https://www.ieee.org/ca | rt/checkout/page.html?&refSiteName=Membership%20Application&refSite=/membership-application/public/addservice.html                                                                                                    | <b>Q</b> 🟠 |
|-----------------------------|----------------------------------------------------------------------------------------------------|------------|
|                             | Craft and information  Craft and information  Craft and  Craft and |            |
|                             | Remain and stards.      Remain and stards.      R      |            |
|                             | Des address da                                                                                                    |            |
|                             | Personal Control of Control of C  |            |
|                             | View of the ABM former & Construme & Construme &      View of the ABM former & Construme &      View of the ABM former &      View of the ABM former &       |            |

#### Последен чекор

- Бидејќи Македонската секција на ИЕЕЕ спонзорира 10\$ од членарината за секој студент, потребно е разликата до 27\$ да ја уплатите на жиро сметка на Македонската секција на ИЕЕЕ, во денарска противвредност. Во случајот таа разлика изнесува 17\$ (уплатете 845 денари) кои треба да се уплатат во било која банка или пошта, на следната сметка:

#### Назив на примач:

Македонска секција на ИЕЕЕ – Скопје сметка: 300000001447858 банка: Комерцијална Банка Цел на дознака : зачленување во IEEE- Македонска секција

- испратете e-mail до <u>m.celeska@ieee.org (celeska@yahoo.com</u>) во кој ќе наведете ваше име, презиме, износ што се го уплатиле и кога сте ја направиле уплатата.

- На крај Македонската секција на ИЕЕЕ ќе го изврши финалното целосно плаќање кон IEEE, при што ќе добиете потврда дека сте член на IEEE (ќе добиете потврден еmail од централата на IEEE, во кој ќе биде наведен и вашиот IEEE Member Number ).